# **GUIDE : BULLGUARD PREMIUM PROTECTION**

#### Télécharger, Installer et Utiliser BullGuard Premium Protection

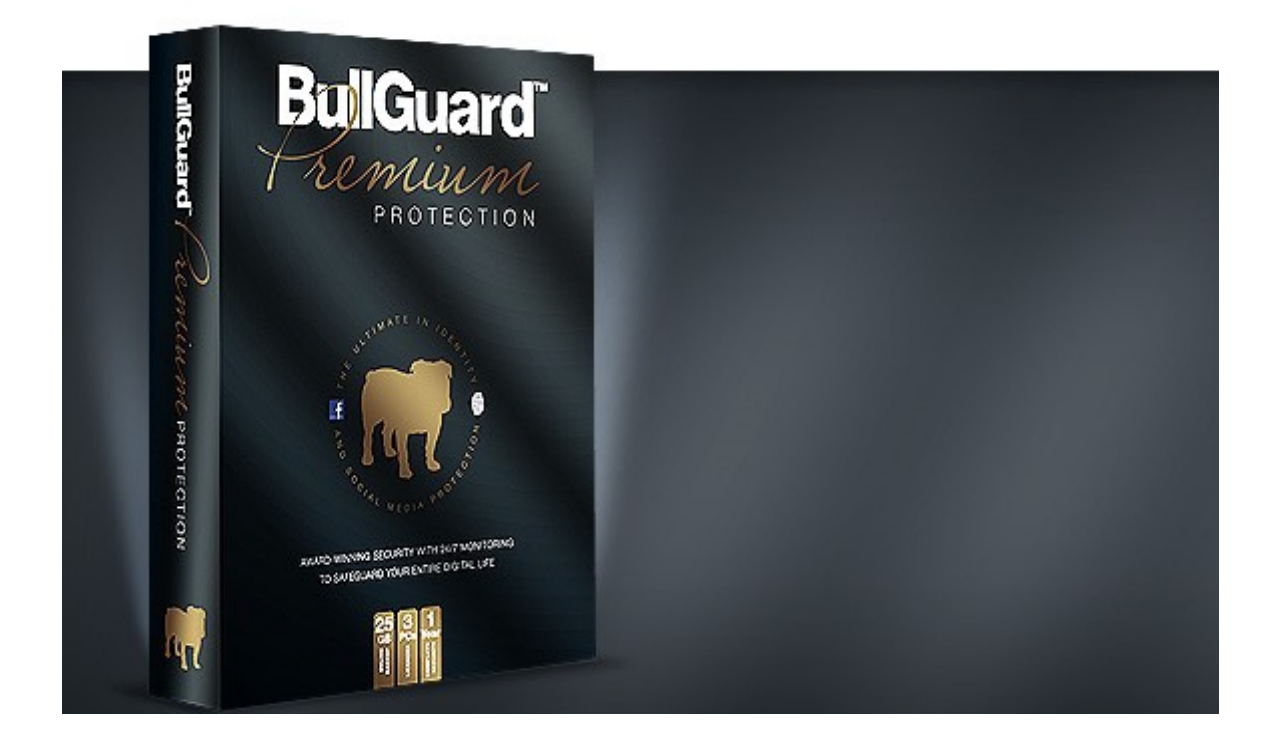

Un guide issu du site Le Blog Du Hacker : http://www.leblogduhacker.fr

## Sommaire

| Téléchargement                              | 1 |
|---------------------------------------------|---|
| Installation                                | 1 |
| Utilisation de BullGuard Premium Protection | 6 |

#### Téléchargement

Téléchargez BullGuard Premium Protection ici :

http://www.leblogduhacker.fr/bullguard-premium-protection

Cliquez sur *Essayer Maintenant* si vous souhaitez d'abord essayer le programme.

Une fois le programme téléchargé, cliquez dessus pour l'ouvrir.

INSTALLATION

Acceptez le contrat de licence et cliquez sur Installer.

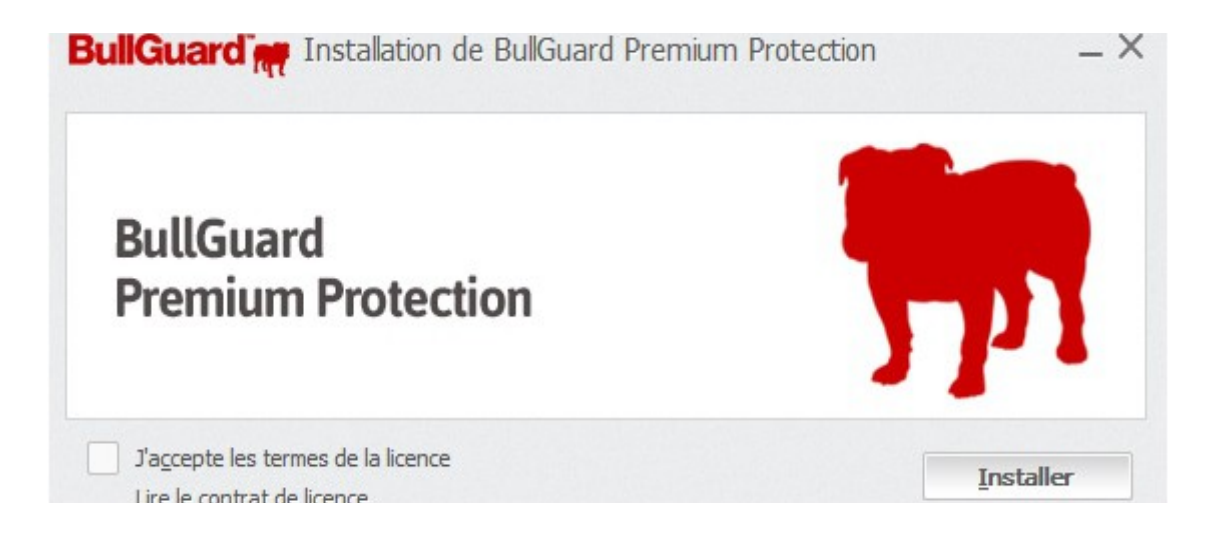

Laisser le scanner de vulnérabilités se terminer :

#### GUIDE - BULLGUARD PREMIUM PROTECTION

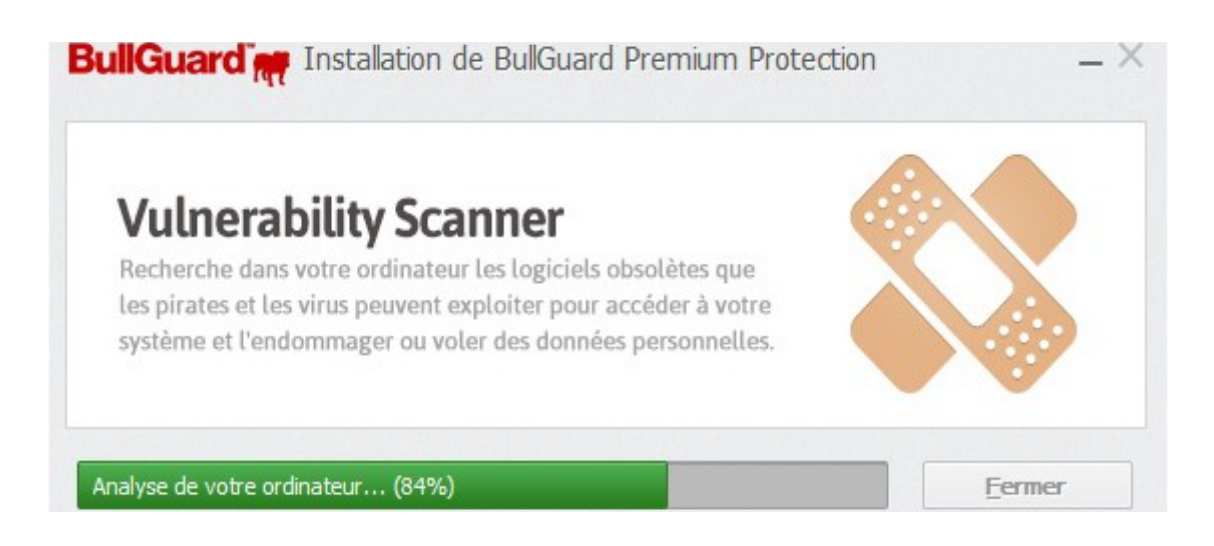

Vous devrez ensuite enregistrer un compte sur le site BullGuard. Entrez simplement une adresse e-mail et un mot de passe :

| BullGuard R Premium Prote   | ection                      |                 |         | ×       |
|-----------------------------|-----------------------------|-----------------|---------|---------|
|                             |                             |                 |         |         |
|                             |                             |                 |         |         |
|                             | Créer un compte             |                 |         |         |
| Adresse électronique *      | admin@leblogduha            | cker.fr 🥥       |         |         |
| Mot de passe *              |                             | ۲               |         |         |
| Ressaisir le mot de passe * |                             |                 |         |         |
|                             | Créer un compte             | Connexion       |         |         |
|                             | Politique de confidentialit | lé de BullGuard |         |         |
|                             |                             |                 |         |         |
|                             |                             |                 |         |         |
| 14.0.279.6                  |                             |                 | Acheter | Support |

Vous recevrez immédiatement un e-mail avec les instructions pour protéger votre identité en ligne et gérer vos sauvegardes :

# Prêt à vivre votre vie en ligne sans risque d'usurpation d'identité et d'attaques de pirates sur les médias sociaux ?

C'est parti :

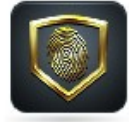

#### 1. Configurez le service de protection de l'identité.

<u>Cliquez ici</u> pour créer votre mot de passe et ajouter les données personnelles que vous souhaitez protéger. Le service de protection de l'identité vous protège contre les logiciels malveillants, l'usurpation d'identité et la fraude financière. Il cherche vos coordonnées dans des millions de pages Web, des bases de données publiques et des sources de données volées et vous avertit de leur éventuelle utilisation illégale.

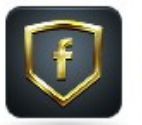

#### 2. Configurez le service de protection des médias sociaux.

<u>Cliquez ici</u> pour commencer à surveiller l'activité de vos enfants sur les médias sociaux. Assurez-vous que vos enfants ne participent pas à une activité dangereuse et qu'ils ne sont pas non plus victimes de prédateurs ou de cyberintimidation dans les médias sociaux.

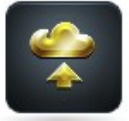

#### 3. Chargez des fichiers sur votre <u>espace de sauvegarde en ligne</u> de 25 Go. <u>Cliquez ici</u> pour commencer à enregistrer vos fichiers et dossiers dans votre espace virtuel. Il est facile, intelligent et constitue un emplacement sécurisé pour sauvegarder vos documents importants, vos données personnelles, vos photos et vos musiques.

Une fois vos services configurés, vous pouvez accéder à votre compte à tout moment pour vérifier les menaces d'identité et l'activité de surveillance. Nous vous alerterons immédiatement par courriel et par SMS si nous trouvons vos données personnelles en ligne, afin que vous puissiez effectuer vos achats et vos transactions bancaires en ligne, sans vous préoccuper des menaces d'usurpation d'identité. Nous vous informerons également par courriel si la confidentialité des données de vos enfants est menacée ou si vos enfants sont exposés à des contenus inapp ropriés sur Facebook.

C'est pourquoi il est très important d'<u>enregistrer votre numéro de téléphone</u> dans la section « Mes communications », sur la page de votre compte. En inscrivant votre numéro de mobile, vous acceptez de recevoir des alertes SMS du module de protection de l'identité.

Vous pouvez cliquer sur **Suivant** dans le programme d'installation puis sur **Effectuée**.

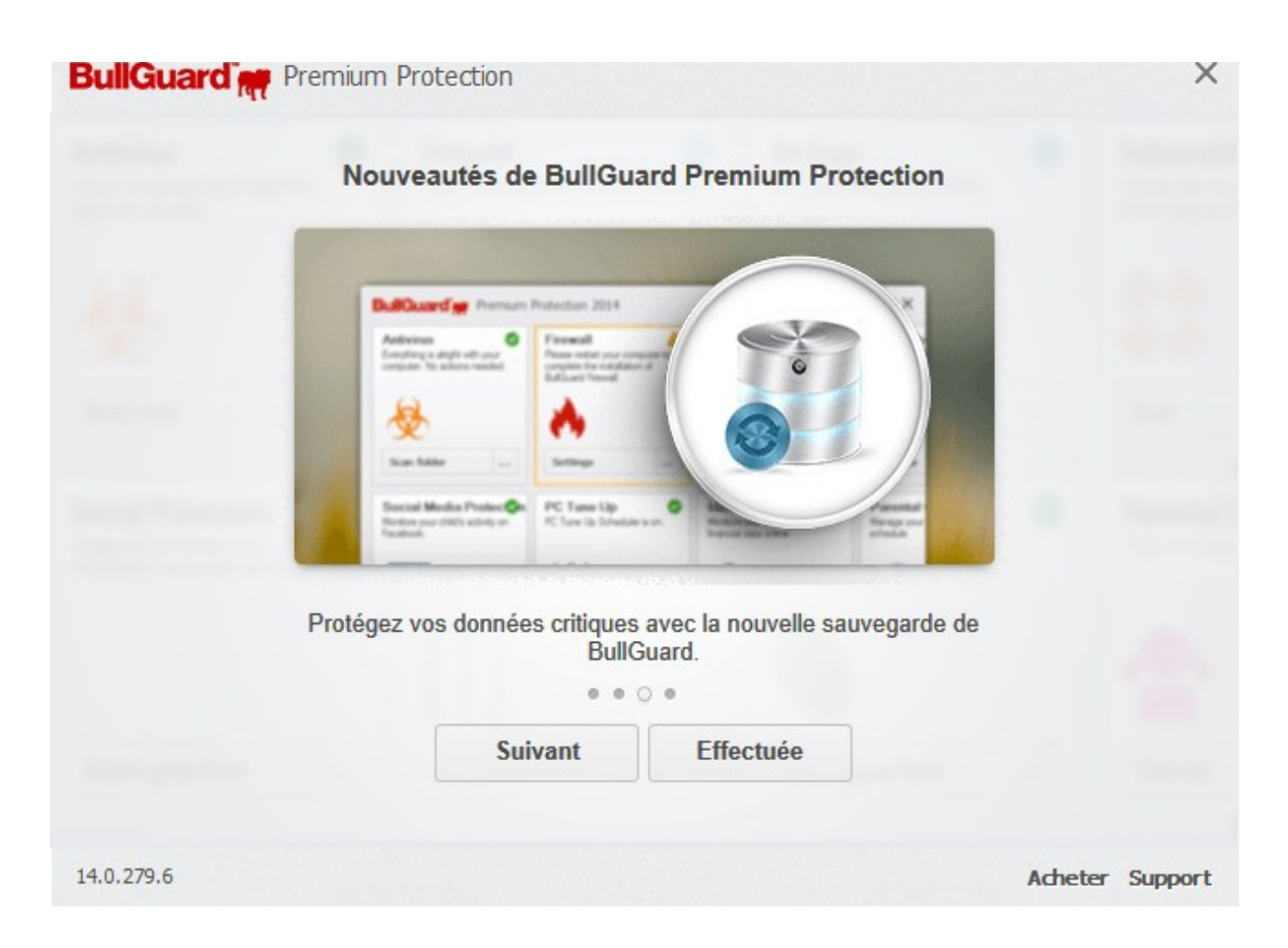

Patientez quelques minutes le temps que BullGuard se met à jour et s'installe :

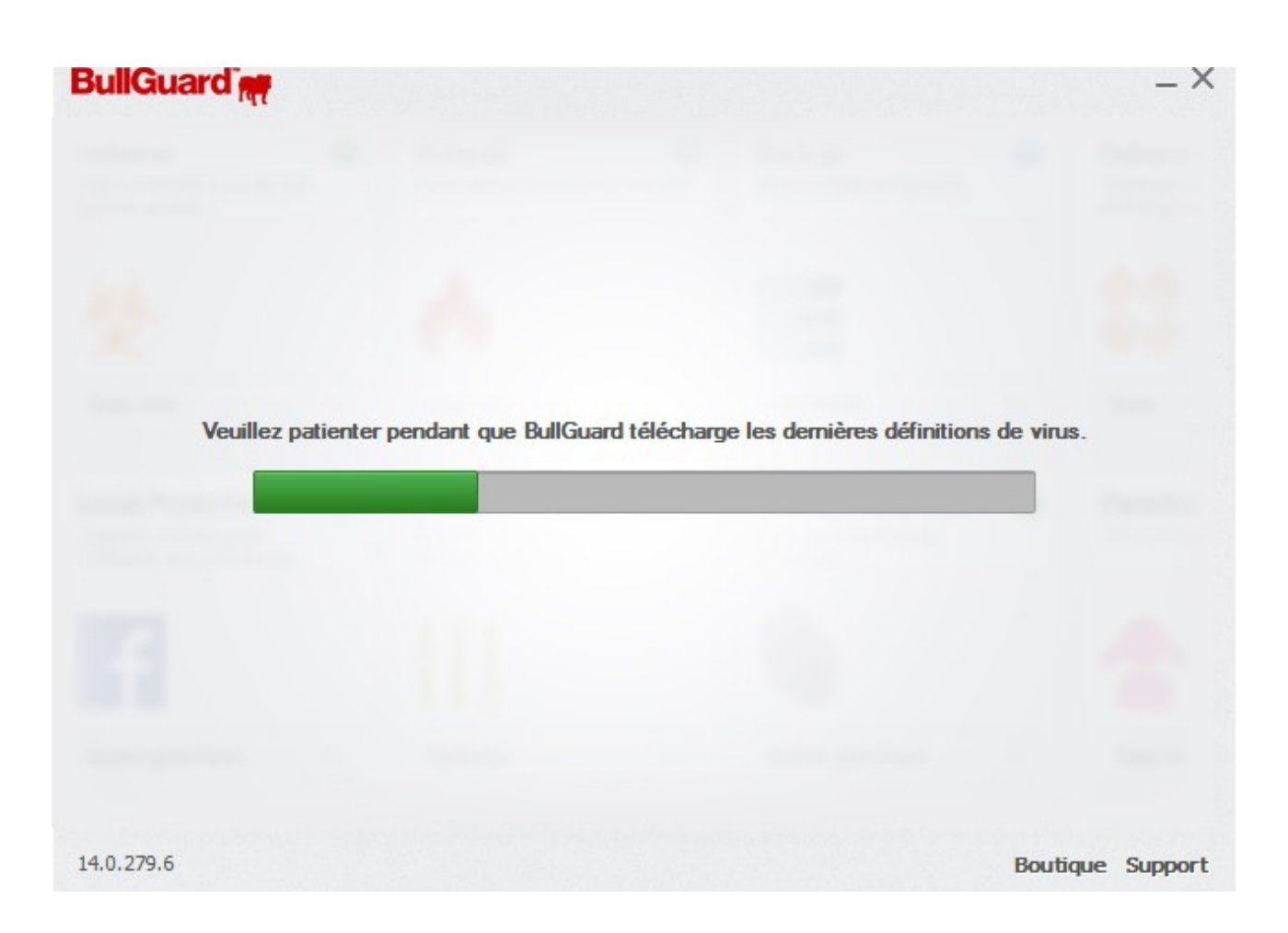

Une fois l'installation terminée vous vous trouvez dans l'interface principale de BullGuard.

### GUIDE – BULLGUARD PREMIUM PROTECTION

UTILISATION DE BULLGUARD PREMIUM PROTECTION

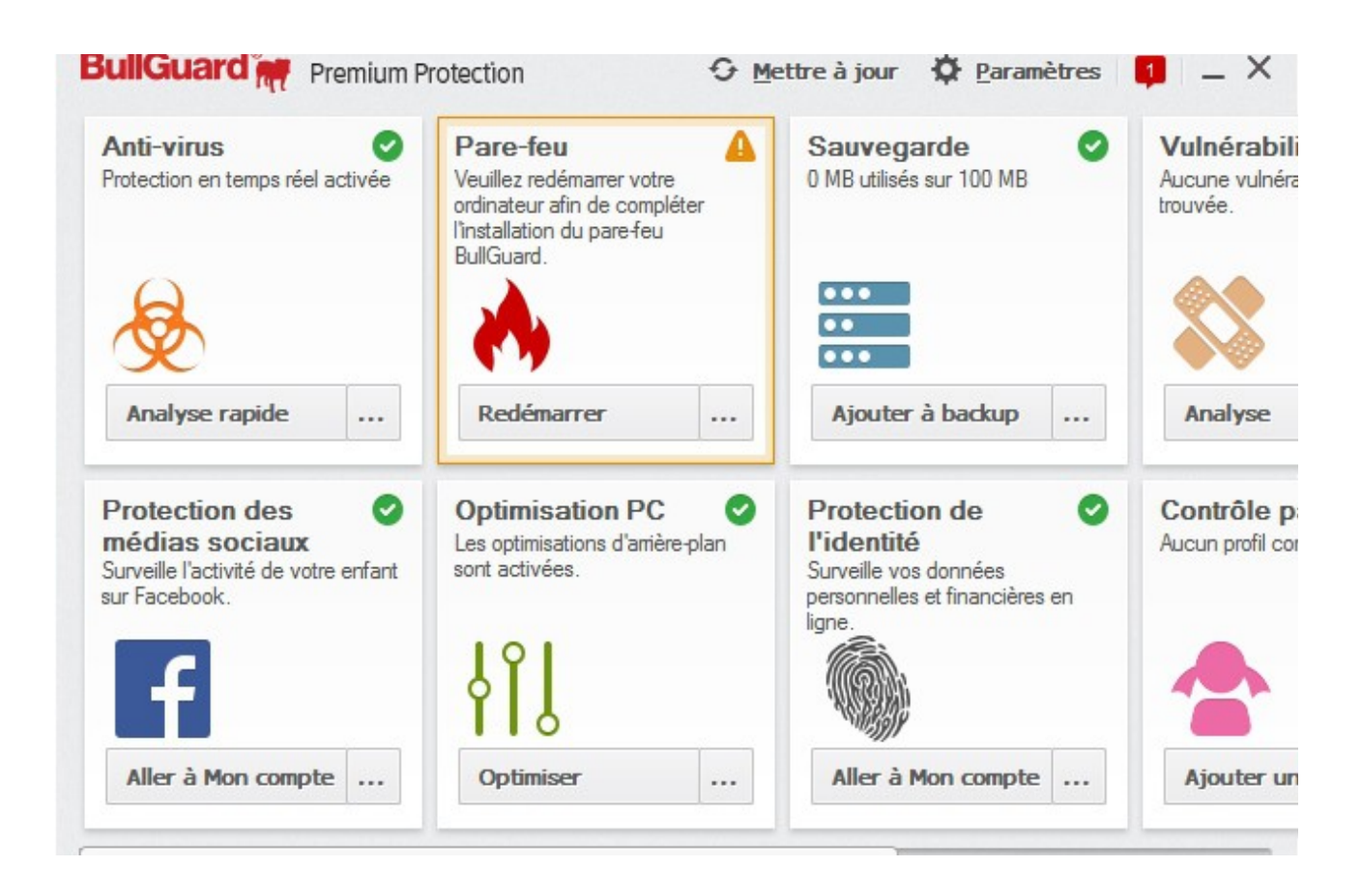

Vous pouvez directement lancer une analyse antivirus en cliquant sur **Analyse rapide**.

#### GUIDE – BULLGUARD PREMIUM PROTECTION

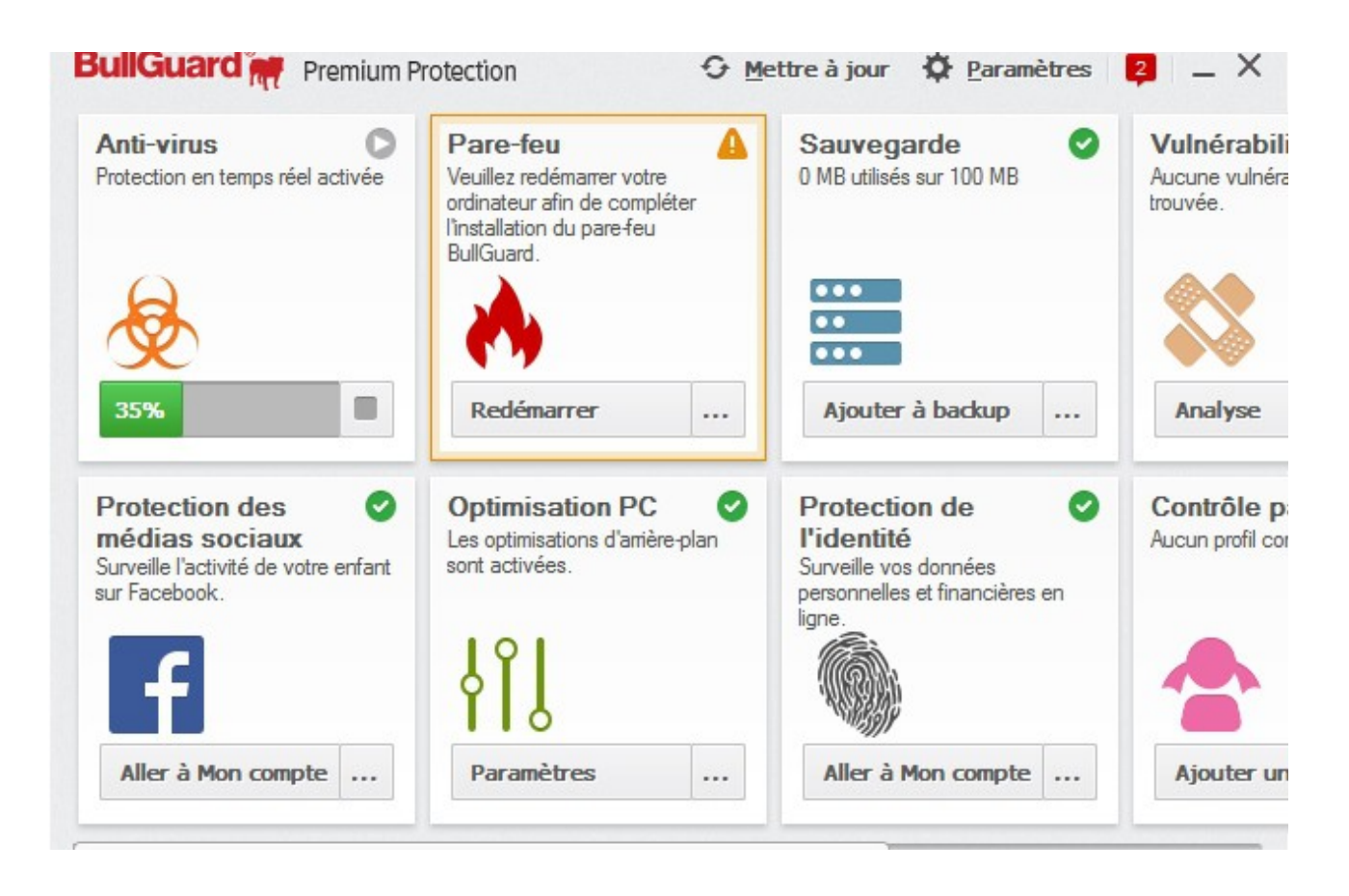

Laissez l'analyse se terminer et observez si BullGuard trouve des virus sur votre système.

Vous pouvez ensuite cliquer sur **Aller à Mon Compte** dans la partie **Protection de l'identité** afin d'arriver sur le site BullGuard dont vous aviez crée un compte précédemment.

A partir de là vous obtenez beaucoup d'autres options comme la protection de votre identité en ligne :

|                                                                          | FORMATION'S PERSONNELLES                                                                           | 5 INFORMATION S FINANCIERES                                                                                                  | COORDONNEES                                                                         | AIDE                          |
|--------------------------------------------------------------------------|----------------------------------------------------------------------------------------------------|----------------------------------------------------------------------------------------------------|-------------------------------------------------------------------------------------|-------------------------------|
| Comprendre I                                                             | Identity Protection                                                                                |                                                                                                    |                                                                                     |                               |
| .a page « Résumé<br>actuellement.                                        | é » présente un état global des                                                                    | informations confidentielles qu'Identi                                                                                       | ty Protection surveille en ligne                                                    |                               |
| /érifiez rapidemen<br>coordonnées que v<br>coumises, allez à l           | t les cases ci-dessous pour vo<br>vous nous avez envoyées. Afin<br>l'onglet correspondant : Inform | oir toutes les informations personnelle<br>d'ajouter ou de mettre à jour des infor<br>ations personnelles, Informations fina | es et financières, et les<br>mations que vous avez déjà<br>ancières et Coordonnées. |                               |
| ≀evenir à cette pag                                                      | ge pour examiner les nouveau»                                                                      | résultats.                                                                                                    |                                                                                     | Bonne nouvelle, aucun élément |
|                                                                          |                                                                                                    |                                                                                                    |                                                                                     | ne nécessite votre attention. |
|                                                                          |                                                                                                    |                                                                                                    |                                                                                     | ne nécessite votre attention. |
| Vos information                                                          | ns personnelles sous surve                                                                         | billance                                                                                                    |                                                                                     | ne nécessite votre attention. |
| Vos information<br>Date de naissand                                      | ns personnelles sous surve<br>ce 🚺                                                                 | tillance                                                                                                    |                                                                                     | ne nécessite votre attention. |
| Vos information<br>Date de naissand<br>Numéro de perm<br>conduire        | ns personnelles sous surve<br>ce Ø<br>nis de Ø                                                     | billance                                                                                                    |                                                                                     | ne nécessite votre attention. |
| Vos information<br>Date de naissand<br>Numéro de perm<br>conduire<br>Nom | ns personnelles sous surve<br>ce ()<br>nis de ()<br>()                                             | illance                                                                                                    |                                                                                     | ne nécessite votre attention. |

BullGuard va automatiquement surveiller vos informations personnelles (date de naissance, nom, adresse e-mail, numéro de téléphone,etc...) et vous avertir en cas de problème.

Vous pouvez également cliquer sur l'onglet **ma sauvegarde en ligne** et sauvegarder tous vos documents précieux dans un espace sécurisé en ligne (cliquez sur le bouton **Charger** pour ajouter des fichiers) :

|                                                                | ENVOYER À UN AMI    | MOBILE SECURITY MANAGER | MA SAUVEGARDE EN LIGNE | SOCIAL MEDIA PROTECTION | IDENTITY PROTECTION                                                                                                    |
|----------------------------------------------------------------|---------------------|-------------------------|------------------------|-------------------------|----------------------------------------------------------------------------------------------------|
| formations re                                                  | latives à mon di    | sque                    |                        |                         |                                                                                                    |
| pace disponible : !                                            | 99.9 Mo / 100 Mo    |                         |                        |                         |                                                                                                    |
|                                                                |                     | 0% / 0.1 GB             | Obtenir plus d'espace  |                         |                                                                                                    |
|                                                                |                     |                         | Anicher les vers       | ions precedentes        |                                                                                                    |
| T Nouveau dossie                                               |                     | Recomment K Suppliment  | Ancher les vers        | Charger                 | 🖡 Télécharger 🇪 Partage<br>Filtrer les fichiers                                                                                         |
| <ul> <li>Nouveau dossie</li> <li>UNITY</li> <li>Nom</li> </ul> |                     | Renommer Supplimer      | Ancher les vers        | Charger     Taille      | Filtrer les fichiers<br>Modifié(e) [UTC]                                                                                                |
| Nouveau dossie UNITY Nom 1108                                  | 211101547165101.jpg |                         |                        | Taille<br>70.5 Ko       | <ul> <li>Télécharger</li> <li>Partage</li> <li>Filtrer les fichiers</li> <li>Modifié(e) [UTC]</li> <li>02 Juin 2014 12:41:02</li> </ul> |

Vous pouvez également le faire depuis l'interface du programme BullGuard en cliquant sur **Ajouter à backup** :

| Desktop     Documents     Mon ordinateur     Mon C: |    |         |
|-----------------------------------------------------|----|---------|
| 🗄 📷 D:<br>E 📬 Réseau                                |    |         |
|                                                     |    |         |
|                                                     |    |         |
|                                                     |    |         |
|                                                     |    |         |
|                                                     |    |         |
|                                                     | OK | Annular |

Dans l'onglet **Social Media Protection**, vous pouvez ajouter des comptes *Facebook* à surveiller automatiquement :

| ONNÉES DE COMPTE                                                           | ENVOYER À UN AMI                      | MOBILE SECURITY MANAGER                                                            | MA SAUVEGARDE EN LIGNE                                          | SOCIAL MEDIA PROTECTION                                             | IDENTITY PROTECTION    |
|----------------------------------------------------------------------------|---------------------------------------|------------------------------------------------------------------------------------|-----------------------------------------------------------------|---------------------------------------------------------------------|------------------------|
| APERÇU AMIS                                                                | MESSAGES PH                           | OTOS LIENS                                                                         |                                                                 |                                                                     |                        |
| jouter un compt<br>ous pouvez encore a                                     | te Facebook.<br>jouter 3 compte(s) Fa | acebook à surveiller. Procédez c                                                   | omme suit :                                                     |                                                                     |                        |
|                                                                            | vitation                              | Envoyer une invitation                                                             |                                                                 |                                                                     |                        |
| <ul> <li>Envoyer une invitation</li> <li>Installer manuellement</li> </ul> | ellement F                            | invoyez à votre enfant une invita<br>nédias sociaux. Veuillez inscrire<br>acebook. | tion à connecter son compte F<br>e sa vraie date de naissance s | Facebook à la protection BullG<br>si votre enfant utilise une fauss | uard des<br>e date sur |
|                                                                            |                                       | Saisir le nom de l'enfant                                                          |                                                                 |                                                                     |                        |
|                                                                            |                                       | Saisir la date de naissance de                                                     | l'enfant                                                        |                                                                     |                        |
|                                                                            | (                                     | Français                                                                           |                                                                 |                                                                     |                        |
|                                                                            |                                       | Saisir l'adresse électronique de                                                   | e l'enfant                                                      |                                                                     |                        |
|                                                                            |                                       | Saisir un message personnali:                                                      | sé.                                                             |                                                                     |                        |

Vous pouvez également cliquer sur les autres onglets comme **Mobile Security Manager** pour protéger vos téléphones mobiles.

Les fonctionnalités de BullGuard sont extrêmement nombreuses et en font donc un antivirus tout en un **très efficace**.

Vous pouvez également lutter contre le spam et même installer un contrôle parental :

#### GUIDE - BULLGUARD PREMIUM PROTECTION

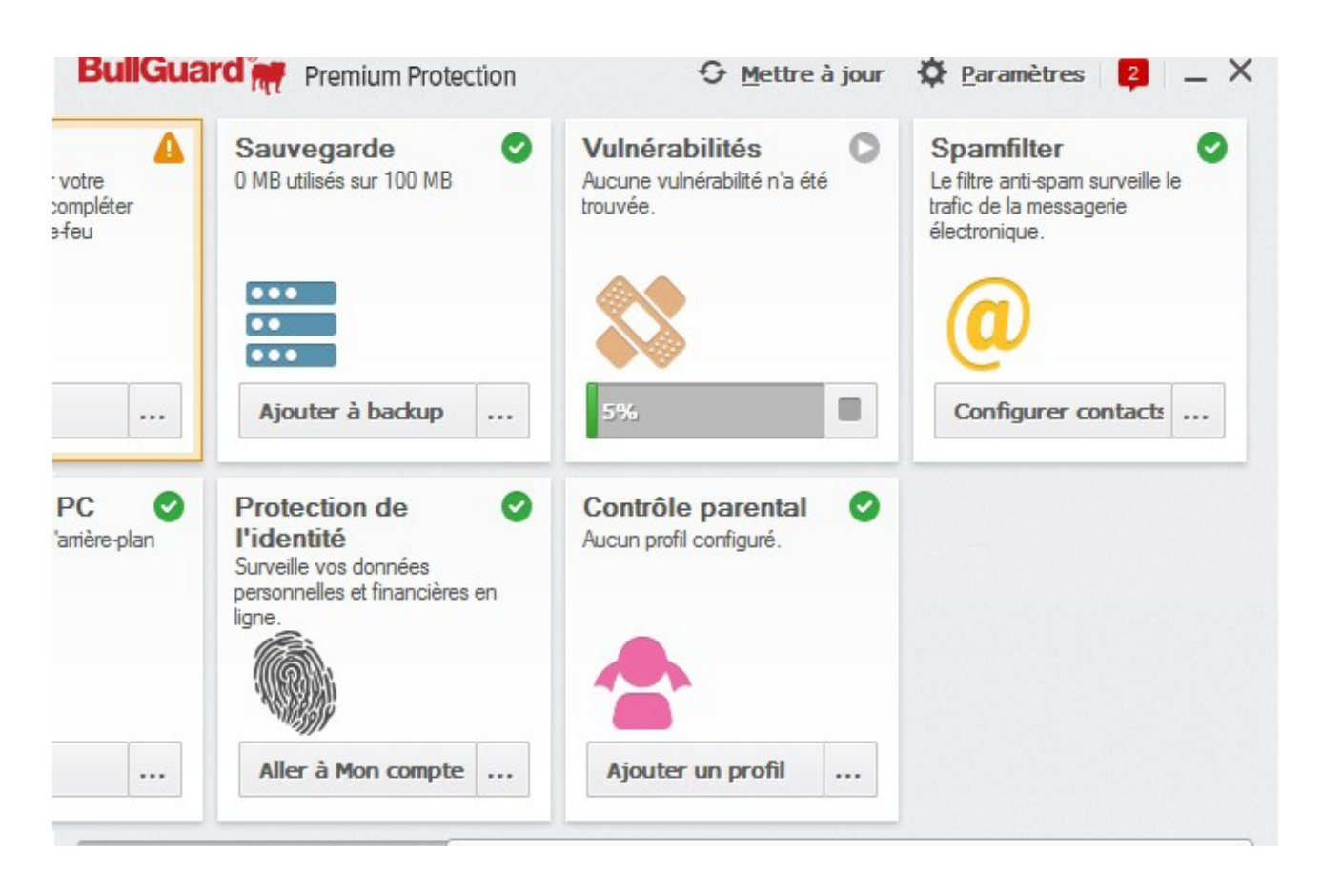

La protection Web quant à elle fonctionne automatiquement et vous protège contre les sites dangereux qui chercheraient ou vous infecter ou vous voler.

D'ailleurs des fois la protection et tellement efficace qu'elle se trompe, par exemple sur mon site leblogduhacker.fr, il est possible que BullGuard pense à un site malveillant et affiche un message de ce genre :

#### GUIDE – BULLGUARD PREMIUM PROTECTION

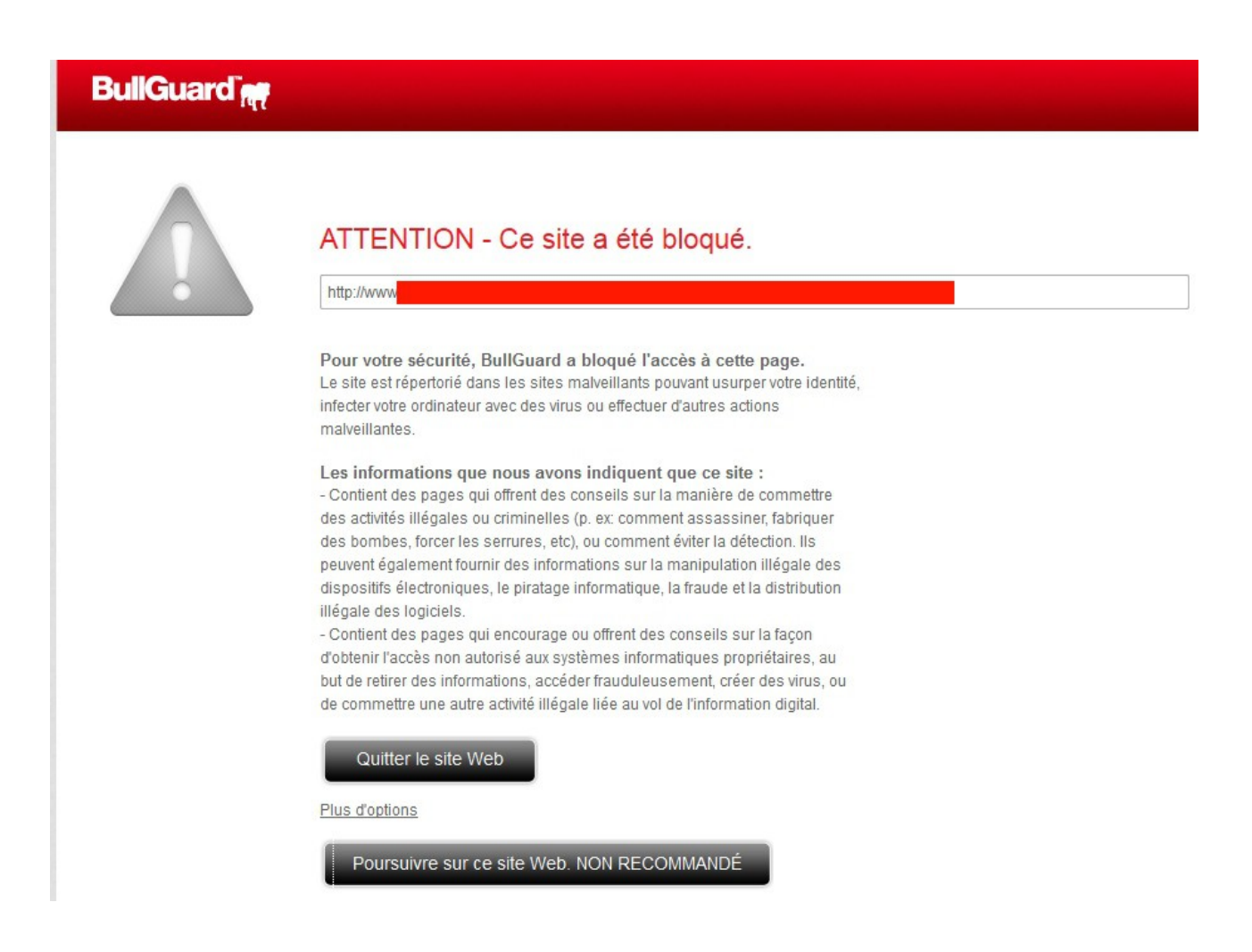

Si c'est le cas, cliquez sur Plus d'options puis sur **Poursuivre sur ce site Web**.

Et enfin, si votre protection expire, je vous fourni en exclusivité ce <u>lien</u> permettant d'obtenir 40 % de réduction. (N'oubliez pas non plus que les versions payantes des antivirus sur le marché sont toujours bien plus efficaces que les versions gratuites).

Si vous avez des questions, j'y répondrais avec plaisir.

Michel – <u>Le Blog Du Hacker</u>.